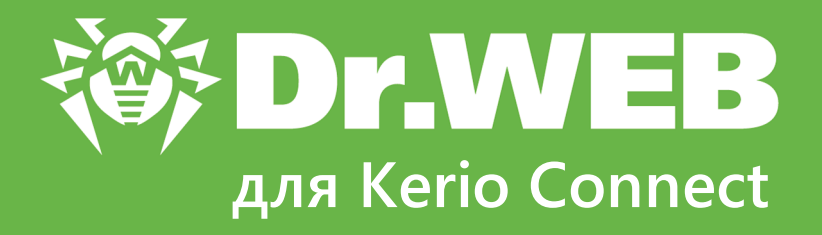

# Руководство администратора

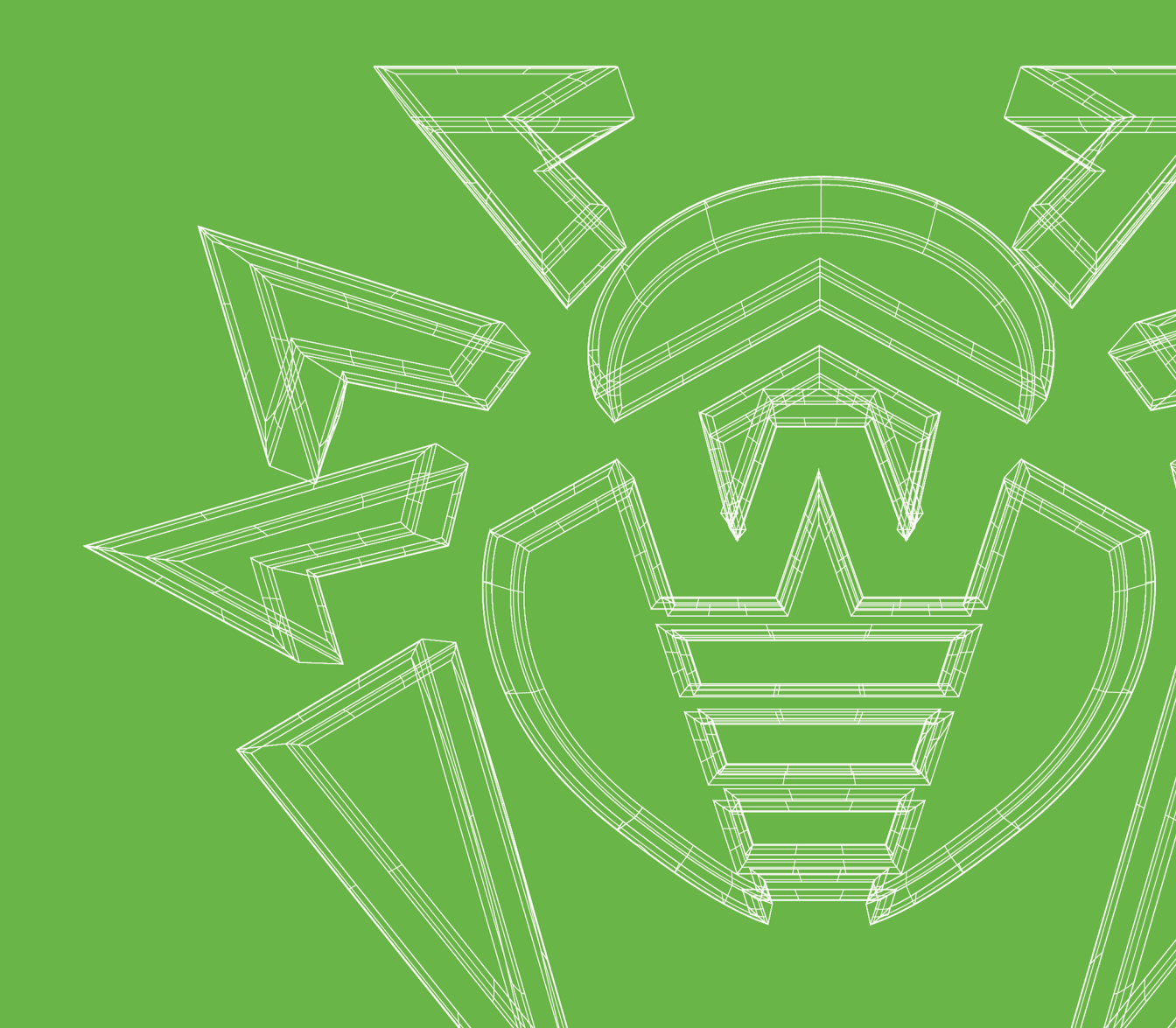

#### © «Доктор Веб», 2020. Все права защищены

Настоящий документ носит информационный и справочный характер в отношении указанного в нем программного обеспечения семейства Dr.Web. Настоящий документ не является основанием для исчерпывающих выводов о наличии или отсутствии в программном обеспечении семейства Dr.Web каких-либо функциональных и/или технических параметров и не может быть использован при определении соответствия программного обеспечения семейства Dr.Web каким-либо требованиям, техническим заданиям и/или параметрам, а также иным документам третьих лиц.

Материалы, приведенные в данном документе, являются собственностью ООО «Доктор Веб» и могут быть использованы исключительно для личных целей приобретателя продукта. Никакая часть данного документа не может быть скопирована, размещена на сетевом ресурсе или передана по каналам связи и в средствах массовой информации или использована любым другим образом кроме использования для личных целей без ссылки на источник.

#### Товарные знаки

Dr.Web, SpIDer Mail, SpIDer Guard, Curelt!, CureNet!, AV-Desk, КАТАNA и логотип Dr.WEB являются зарегистрированными товарными знаками ООО «Доктор Веб» в России и/или других странах. Иные зарегистрированные товарные знаки, логотипы и наименования компаний, упомянутые в данном документе, являются собственностью их владельцев.

#### Ограничение ответственности

Ни при каких обстоятельствах ООО «Доктор Веб» и его поставщики не несут ответственности за ошибки и/или упущения, допущенные в данном документе, и понесенные в связи с ними убытки приобретателя продукта (прямые или косвенные, включая упущенную выгоду).

Dr.Web для Kerio Connect Версия 11.1 Руководство администратора 22.01.2020

ООО «Доктор Веб», Центральный офис в России Адрес: 125040, Россия, Москва 3-я улица Ямского поля, вл.2, корп.12A Сайт: <u>https://www.drweb.com/</u> Телефон: +7 (495) 789-45-87

Информацию о региональных представительствах и офисах Вы можете найти на официальном сайте компании.

# ООО «Доктор Веб»

Компания «Доктор Веб» — российский разработчик средств информационной безопасности.

Компания «Доктор Веб» предлагает эффективные антивирусные и антиспам-решения как для государственных организаций и крупных компаний, так и для частных пользователей.

Антивирусные решения семейства Dr.Web разрабатываются с 1992 года и неизменно демонстрируют превосходные результаты детектирования вредоносных программ, соответствуют мировым стандартам безопасности.

Сертификаты и награды, а также обширная география пользователей свидетельствуют об исключительном доверии к продуктам компании.

Мы благодарны пользователям за поддержку решений семейства Dr.Web!

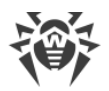

# Содержание

| Введение                                  | 5  |
|-------------------------------------------|----|
| Используемые обозначения                  | 6  |
| О продукте                                | 7  |
| Компоненты приложения                     | 7  |
| Лицензирование                            | 8  |
| Регистрация и активация лицензии          | 8  |
| Запрос демонстрационного периода          | 10 |
| Ключевой файл                             | 10 |
| Определение параметров лицензирования     | 11 |
| Обновление лицензии                       | 12 |
| Установка и удаление подключаемого модуля | 13 |
| Системные требования                      | 14 |
| Установка приложения                      | 14 |
| Установка в режиме командной строки       | 16 |
| Переход на новую версию                   | 17 |
| Проверка корректности установки           | 17 |
| Удаление приложения                       | 18 |
| Подключение и настройка работы приложения | 20 |
| Настройка антивирусного приложения        | 21 |
| Настройка прокси-сервера                  | 22 |
| Проверка работоспособности                | 23 |
| Проверка на вирусы                        | 24 |
| Методы обнаружения угроз                  | 25 |
| Карантин                                  | 27 |
| Работа с утилитой Dr.Web Ctl              | 28 |
| Формат вызова утилиты                     | 29 |
| Команды drweb-ctl                         | 30 |
| Обновление вирусных баз                   | 39 |
| Регистрация событий                       | 40 |
| Техническая поддержка                     | 41 |

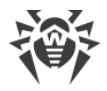

# Введение

Благодарим вас за приобретение приложения Dr.Web для Kerio Connect. Данный продукт обеспечивает надежную защиту корпоративного почтового трафика от вирусных угроз. Приложение подключается к почтовому серверу Kerio Connect и осуществляет антивирусную проверку файловых вложений электронных сообщений, поступающих на сервер.

В данном программном продукте применены наиболее передовые разработки и технологии компании «Доктор Веб», которые позволяют обнаруживать различные типы вредоносных объектов, представляющих угрозу почтовой системе и информационной безопасности пользователей.

Настоящее руководство призвано помочь администраторам корпоративных сетей, использующих почтовый сервер Kerio Connect, установить и настроить подключаемый модуль Dr.Web для Kerio Connect, а также ознакомиться с основными функциями подключаемого модуля.

Дополнительную информацию о возможностях антивирусной проверки электронной почты в рамках почтового сервера Kerio Connect можно найти на официальном сайте компании «Kerio» по адресу <u>http://www.kerio.ru/products/kerio-connect</u>.

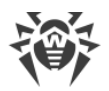

# Используемые обозначения

В данном руководстве используются следующие условные обозначения:

| Обозначение               | Комментарий                                                                                                    |
|---------------------------|----------------------------------------------------------------------------------------------------|
| $\triangle$               | Предупреждение о возможных ошибочных ситуациях, а также важных моментах, на которые следует обратить особое внимание. |
| Антивирусная сеть         | Новый термин или акцент на термине в описаниях.                                                                       |
| <ip-address></ip-address> | Поля для замены функциональных названий фактическими значениями.                                                      |
| Сохранить                 | Названия экранных кнопок, окон, пунктов меню и других элементов программного интерфейса.                              |
| CTRL                      | Обозначения клавиш клавиатуры.                                                                                        |
| /home/user                | Наименования файлов и каталогов, фрагменты программного кода.                                                         |
| Приложение А              | Перекрестные ссылки на главы документа или гиперссылки на внешние ресурсы.                                            |

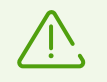

Команды, которые требуется ввести с клавиатуры в командную строку операционной системы (в терминале или эмуляторе терминала), в руководстве предваряются символом приглашения ко вводу команды: \$ или #. Символ указывает, какие полномочия пользователя необходимы для исполнения данной команды:

- \$ для исполнения команды достаточно обычных прав пользователя;
- # для исполнения команды требуются права суперпользователя (обычно *root*). Для повышения прав можно использовать команды su и sudo.

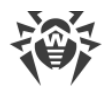

# О продукте

Dr.Web для Kerio Connect проверяет почтовый трафик на вирусы, программы дозвона, рекламные программы, потенциально опасные программы, программы взлома и программы-шутки. При обнаружении угроз безопасности к ним применяются действия согласно настройкам почтового сервера Kerio Connect.

#### Основные функции приложения

Dr.Web для Kerio Connect выполняет следующие функции:

- антивирусную проверку вложенных файлов почтовых сообщений в соответствии с правилами почтового сервера Kerio Connect,
- обнаружение вредоносного программного обеспечения;
- изоляцию инфицированных файлов в карантине;
- использование эвристического анализатора для дополнительной защиты от неизвестных вирусов;
- регулярное автоматическое обновление вирусных баз.

### Компоненты приложения

Dr.Web для Kerio Connect состоит из нескольких дополняющих друг друга компонентов, которые взаимодействуют между собой:

- демон управления конфигурацией (drweb-configd). Управляет активностью всех компонентов Dr.Web для Kerio Connect в зависимости от выбранных <u>настроек</u>, а также хранит информацию о лицензии и настройках, предоставляя ее тем или иным компонентам при необходимости;
- сканирующее ядро Dr.Web Scanning Engine (drweb-se). Осуществляет антивирусную проверку;
- модуль обновления Dr.Web Updater (drweb-update). Предназначен для автоматического обновления вирусных баз путем загрузки их с серверов обновлений компании «Доктор Веб» через сеть Интернет;
- утилита управления <u>Dr.Web Ctl</u> (drweb-ctl). Предоставляет пользователю интерфейс для управления работой приложения из командной строки.

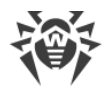

## Лицензирование

Права пользователя на использование копии программного продукта Dr.Web для Kerio Connect подтверждаются и регулируются <u>лицензией</u>, приобретенной у компании «Доктор Веб» или ее партнеров. Параметры лицензии, регулирующие права пользователя, установлены в соответствии с Лицензионным соглашением (см. <u>https://license.drweb.com/agreement/</u>), условия которого принимаются пользователем <u>при установке</u> программного продукта на компьютер.

В лицензии фиксируется информация о пользователе и продавце, а также параметры использования приобретенной копии продукта, в частности:

- перечень компонентов, которые разрешено использовать;
- период, в течение которого разрешено использование Dr.Web для Kerio Connect;
- наличие или отсутствие технической поддержки;
- другие ограничения (например, количество компьютеров, на которых разрешено использовать Dr.Web для Kerio Connect).

Имеется также возможность активировать для приобретенной копии продукта демонстрационный период. В этом случае, если не нарушены <u>условия активации</u>, пользователь получает право на полноценное использование Dr.Web для Kerio Connect в течение демонстрационного периода.

Каждой лицензии на использование программных продуктов компании «Доктор Веб» сопоставлен уникальный серийный номер, а на локальном компьютере пользователя с лицензией связывается специальный файл, регулирующий работу компонентов продукта в соответствии с <u>параметрами лицензии</u>. Он называется *лицензионным* <u>ключевым файлом</u>. При активации демонстрационного периода также автоматически формируется специальный ключевой файл, называемый *демонстрационным*.

В случае отсутствия у пользователя действующей лицензии или активированного демонстрационного периода, антивирусные функции компонентов Dr.Web для Kerio Connect блокируются, кроме того, становится недоступен сервис регулярных <u>обновлений</u> <u>вирусных баз</u> с серверов обновлений компании «Доктор Веб».

### Регистрация и активация лицензии

#### Приобретение, регистрация и активация лицензии

При приобретении лицензии клиент получает возможность в течение всего срока ее действия получать обновления с серверов обновлений компании «Доктор Веб», а также получать стандартную техническую поддержку компании «Доктор Веб» и ее партнеров.

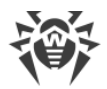

Приобрести любой антивирусный продукт компании «Доктор Веб» или серийный номер для него можно у наших <u>партнеров</u> или через <u>интернет-магазин</u>. Дополнительную информацию о возможных вариантах лицензий можно найти на официальном сайте компании «Доктор Веб» <u>https://license.drweb.com/</u>.

Регистрация лицензии подтверждает, что вы являетесь полноправным пользователем продукта Dr.Web для Kerio Connect, и активирует его функции, включая функции обновления вирусных баз. Рекомендуется выполнять регистрацию и активацию лицензии сразу после установки.

При активации приобретенной лицензии необходимо указать ее серийный номер. Этот номер может поставляться вместе с продуктом или по электронной почте, при покупке или продлении лицензии онлайн. Приобретенная лицензия может быть активирована непосредственно на официальном сайте компании «Доктор Веб» по адресу <a href="https://products.drweb.com/register/">https://products.drweb.com/register/</a>.

В случае регистрации лицензии, продлевающей лицензию с истекшим сроком годности, требуется указать серийный номер или лицензионный ключевой файл предыдущей лицензии, в противном случае срок действия новой лицензии будет сокращен на 150 дней.

Если имеется комплект лицензий, выданных для использования продукта на нескольких серверах, то при регистрации имеется возможность указать, что Dr.Web для Kerio Connect будет использоваться только на одном сервере. В этом случае все лицензии из комплекта будут объединены в одну и срок ее действия будет автоматически увеличен.

#### Повторная регистрация

Повторная регистрация может потребоваться в случае утраты лицензионного ключевого файла при наличии активной лицензии. При повторной регистрации необходимо указать те же персональные данные, которые были введены при первой регистрации лицензии. Допускается использовать другой адрес электронной почты – в таком случае лицензионный ключевой файл будет выслан по новому адресу.

Количество запросов на получение лицензионного ключевого файла ограничено – регистрация лицензии с одним и тем же серийным номером допускается не более 25 раз. Если это число превышено, лицензионный ключевой файл не будет выслан. В этом случае обратитесь в <u>службу технической поддержки</u> компании «Доктор Веб», при этом в запросе следует подробно описать ситуацию, указать персональные данные, введенные при регистрации, и серийный номер лицензии. Лицензионный ключевой файл будет выслан службой технической поддержки по электронной почте.

После получения ключевого файла по электронной почте, вам необходимо выполнить процедуру его установки.

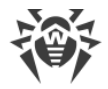

## Запрос демонстрационного периода

Для получения демонстрационного периода на использование продукта Dr.Web для Kerio Connect следует отправить запрос с официального сайта компании «Доктор Веб» по адресу <u>https://download.drweb.com/demoreq/biz/</u>. После выбора продукта и заполнения анкеты вы получите по электронной почте серийный номер или ключевой файл для активации демонстрационного периода.

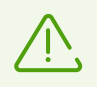

Демонстрационный период использования продукта может быть выдан повторно для того же компьютера только по истечении определенного периода времени.

Также можете воспользоваться командой license утилиты управления <u>Dr.Web Ctl</u>, которая позволяет автоматически получить демонстрационный или лицензионный ключевой файл для серийного номера зарегистрированной лицензии.

# Ключевой файл

Права пользователя на использование программного продукта Dr.Web для Kerio Connect хранятся в специальном файле, называемом *ключевым*. В ключевом файле фиксируются параметры использования продукта в соответствии с приобретенной лицензией или активированным демонстрационным периодом.

Ключевой файл является *действительным* при одновременном выполнении следующих условий:

- срок действия лицензии не истек,
- ключевой файл распространяется на все компоненты, используемые Dr.Web для Kerio Connect,
- целостность ключевого файла не нарушена.

При нарушении любого из этих условий ключевой файл становится *недействительным*, при этом Dr.Web для Kerio Connect перестает обнаруживать вредоносные программы и пропускает объекты электронных сообщений без изменений.

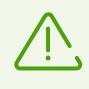

Содержимое ключевого файла защищено от редактирования при помощи механизма электронной цифровой подписи, поэтому редактирование делает ключевой файл недействительным. Не рекомендуется открывать ключевой файл в текстовых редакторах во избежание случайной порчи его содержимого.

#### Установка ключевого файла

Для работы Dr.Web для Kerio Connect необходим действительный ключевой файл, путь к которому указывается после установки подключаемого модуля.

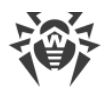

# $\triangle$

При работе Dr.Web для Kerio Connect ключевой файл по умолчанию должен находиться в каталоге /etc/opt/drweb.com и называться drweb32.key.

Компоненты подключаемого модуля регулярно проверяют наличие и корректность ключевого файла. При отсутствии действительного ключевого файла (лицензионного или демонстрационного), а также по истечении срока его действия, антивирусные функции всех компонентов блокируются до установки *действительного* ключевого файла.

Рекомендуется сохранять имеющийся лицензионный ключевой файл до истечения срока его действия. В этом случае при переустановке продукта или переносе его на другой сервер повторная регистрация серийного номера лицензии не потребуется. Можно использовать лицензионный ключевой файл, полученный при первом прохождении процедуры регистрации.

При наличии ключевого файла, соответствующего действующей лицензии на Dr.Web для Kerio Connect (например, он был получен от продавца по электронной почте после регистрации, или приложение переносится на другой сервер), имеется возможность активировать продукт, просто указав путь к имеющемуся ключевому файлу. Это можно сделать следующим образом:

1. Распакуйте ключевой файл, если он был получен в архиве, и сохраните его в любой доступный каталог (например, в домашний каталог или на съемный носитель).

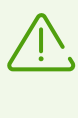

По электронной почте ключевые файлы обычно передаются запакованными в zipархивы. Архив, содержащий ключевой файл для активации продукта, обычно имеет имя agent.zip (обратите внимание, что если в сообщении содержится несколько архивов, то нужно использовать именно архив agent.zip).

- 2. Далее скопируйте ключевой файл в каталог /etc/opt/drweb.com и, если необходимо, переименуйте в drweb32.key.
- 3. Перезапустите Dr.Web для Kerio Connect, выполнив команду reload утилиты управления Dr.Web Ctl для применения внесенных изменений.

### Определение параметров лицензирования

Лицензионный ключевой файл регулирует использование Dr.Web для Kerio Connect.

#### Определение параметров лицензирования

1. Чтобы определить параметры лицензирования, записанные в вашем ключевом файле, откройте файл для просмотра.

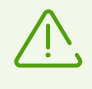

Ключевой файл имеет формат, защищенный от редактирования, поэтому редактирование этого файла делает его недействительным. Чтобы избежать порчи ключевого файла, не сохраняйте его при закрытии текстового редактора.

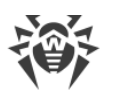

2. Проверьте следующие параметры лицензирования:

| Параметр                               | Комментарий                                                                                                    |  |
|----------------------------------------|----------------------------------------------------------------------------------------------------|--|
| Группа [Key],<br>параметр Applications | Указывает компоненты, которые разрешено использовать<br>владельцу лицензии.                                                                      |  |
|                                        | Для использования ключевого файла с Dr.Web для<br>Kerio Connect в списке компонентов обязательно<br>должен присутствовать компонент KerioPlugin. |  |
| Группа [Key],<br>параметр Expires      | Указывает срок действия лицензионного ключевого файла в<br>формате: Год-Месяц-День.                                                              |  |
| Группа [User],<br>параметр Name        | Указывает регистрационное имя владельца лицензии.                                                                                                |  |
| Группа [User],<br>параметр Computers   | Указывает количество пользователей, защищаемых модулем.                                                                                          |  |

3. Закройте файл, не сохраняя изменений.

### Обновление лицензии

В некоторых случаях, например, при изменении характеристик защищаемой системы или требований к ее безопасности либо при окончании срока действия лицензии вы можете принять решение о приобретении новой или расширенной лицензии на Dr.Web для Kerio Connect. В таком случае потребуется заменить уже существующий и зарегистрированный в системе лицензионный ключевой файл. Приложение поддерживает обновление лицензии «на лету», при котором не требуется переустанавливать Dr.Web для Kerio Connect или прерывать его работу.

#### Замена ключевого файла

- 1. Чтобы обновить лицензию, скопируйте новый ключевой файл в каталог /etc/opt/drweb.com/.
- 2. Чтобы Dr.Web для Kerio Connect переключился на использование нового ключевого файла, необходимо перезапустить демон управления конфигурацией (<u>drweb-configd</u>).

Дополнительную информацию о видах лицензий можно найти на официальном сайте компании «Доктор Веб» по адресу <u>https://license.drweb.com/products/biz</u>.

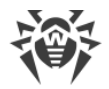

# Установка и удаление подключаемого модуля

Приложение Dr.Web для Kerio Connect устанавливается на тот же компьютер, на котором установлен почтовый сервер Kerio Connect, и используется им в качестве внешнего антивирусного программного обеспечения через интерфейс подключаемых модулей.

Продукт Dr.Web для Kerio Connect поставляется в виде самораспаковывающегося архива drweb-kerio-connect\_[version]-[build]~linux\_amd64.run, где [version]номер версии, [build] – номер сборки. В архиве содержатся следующие пакеты:

| Название                    | Описание                                                                                                    |
|-----------------------------|----------------------------------------------------------------------------------------------------|
| drweb-common                | Содержит:                                                                                                    |
|                             | • программу удаления (uninst.sh),                                                                                                    |
|                             | • файлы лицензионного соглашения,                                                                                                    |
|                             | • структуру каталогов.                                                                                                    |
|                             | В процессе установки данного пакета создаются группа drweb и пользователь drweb.                                                                                                    |
| drweb-bases                 | Содержит вирусные базы (.vdb).                                                                                                    |
|                             | Для установки требуется пакет drweb-common.                                                                                                    |
| drweb-update                | Содержит модуль обновления антивирусного ядра и вирусных баз.<br>Для установки требуется пакет drweb-common.                                                                                                    |
| drweb-configd               | Содержит файлы демона управления конфигурацией Dr.Web для Kerio<br>Connect.                                                                                                    |
| drweb-ctl                   | Содержит файлы утилиты, обеспечивающей управление Dr.Web для Kerio<br>Connect из командной строки, и документацию к ней.                                                                                                    |
| drweb-se                    | Содержит исполняемые файлы компонента Dr.Web Scanning Engine и<br>документацию к нему.<br>Для установки требуется пакет drweb-bases.                                                                                                    |
| drweb-kerio-                | Concerning for the second second second second second by the second second se |
| connect-plugin              | Kerio Connect. Используется для установки и работы с почтовым сервером<br>Kerio Connect версии 7.х.х и выше.                                                                                                    |
| drweb-kerio-<br>connect-doc | Содержит документацию приложения Dr.Web для Kerio Connect.                                                                                                    |
| drweb-libs                  | Содержит библиотеки, общие для всех компонентов продукта.                                                                                                    |

Дополнительную информацию об использовании антивирусного программного обеспечения на почтовом сервере Kerio Connect можно найти на официальном сайте компании «Kerio» по адресу <u>http://www.kerio.ru/products/kerio-connect</u>.

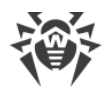

# Системные требования

Компьютер, на который устанавливается Dr.Web для Kerio Connect, должен удовлетворять следующим системным требованиям:

| Параметр               | Требование                                                                                                    |
|------------------------|----------------------------------------------------------------------------------------------------|
| Место на жестком диске | Не менее 290 МБ свободного дискового пространства без учета места<br>для хранилища файлов карантина                                                                  |
| Операционная система   | Одна из следующих 64-битных версий:<br>• Red Hat Enterprise Linux версий 6 и 7;<br>• CentOS версий 6 и 7;<br>• Ubuntu 12.04 LTS, 14.04 LTS;<br>• Debian версий 7 и 8 |
| Почтовый сервер        | Если вы впервые устанавливаете Dr.Web для Kerio Connect, возможно использование почтового сервера Kerio Connect версий с 7.0.0 и выше.                               |

Настоящие требования относятся только к Dr.Web для Kerio Connect. Приложение может работать на компьютерах, на которых установлен почтовый сервер Kerio Connect. Системные требования к почтовому серверу содержатся в документации Kerio Connect.

Dr.Web для Kerio Connect также поддерживает установку и работу в среде Kerio Connect VMware Virtual Appliance. Информацию о данном программном решении можно найти на официальном сайте компании «Kerio» по адресу <u>http://www.kerio.ru/support/kerio-connect</u>.

### Установка приложения

В этом разделе описывается <u>процедура установки</u> Dr.Web для Kerio Connect, а также рассмотрена возможность <u>перехода на новую версию</u>, если на вашем компьютере уже установлен Dr.Web для Kerio Connect предыдущей версии.

Перед установкой приложения удостоверьтесь, что компьютер удовлетворяет минимальным системным требованиям.

#### Процедура установки приложения

Чтобы установить компоненты приложения Dr.Web для Kerio Connect, выполните следующие действия:

- 1. Если необходимо, загрузите инсталляционный файл с официального сайта компании «Доктор Веб» по адресу <u>https://download.drweb.com/</u>.
- 2. Включите SSH-доступ на почтовом сервере. Для этого:

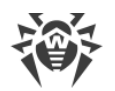

- на вкладке Состояние консоли администрирования почтового сервера Kerio Connect, удерживая клавишу SHIFT, откройте раздел Состояние системы и нажмите Включить SSH;
- в окне предупреждения выберите Да.
- 3. Скопируйте на компьютер с почтовым сервером Kerio Connect архив drweb-kerioconnect\_[version]-[build]~linux\_amd64.run и лицензионный ключевой файл Dr.Web для Kerio Connect.
- 4. Разрешите исполнение архивного файла, например, командой:

```
# chmod +х <имя_файла>.run
```

5. Запустите архивный файл на исполнение командой:

```
# ./<имя_файла>.run
```

При этом будет проверена целостность архива. Затем файлы, содержащиеся в архиве, будут распакованы во временный каталог и автоматически запустится программа установки, использующая режим командной строки.

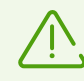

Если в части файловой системы, содержащей временный каталог, не имеется достаточного количества свободного места для распаковки дистрибутива, то процесс установки будет завершен после выдачи соответствующего сообщения. В этом случае следует повторить распаковку, изменив значение системной переменной окружения TMPDIR таким образом, чтобы она указывала на каталог, имеющий достаточное количество свободного места. Также вы можете воспользоваться ключом распаковки в указанный каталог –-target.

6. Следуйте инструкциям программы установки.

Все установочные файлы, извлеченные из архива, будут автоматически удалены после окончания установки.

Имеется возможность установки в полностью автоматическом режиме (без показа интерфейса пользователя, в том числе диалогов программы установки в режиме командной строки). Для этого необходимо на <u>шаге 5</u> выполнить команду:

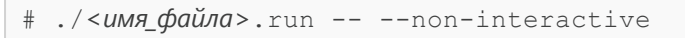

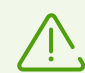

Обратите внимание, что использование этой опции означает, что вы соглашаетесь с условиями Лицензионного соглашения. С текстом Лицензионного соглашения можно ознакомиться после установки продукта, прочитав файл /var/opt/drweb.com/opt/share/doc/LICENSE. Расширение файла указывает язык, на котором написан текст Лицензионного соглашения. Файл LICENSE без расширения хранит текст Лицензионного соглашения на английском языке. Если вы не согласны с условиями Лицензионного соглашения, вам следует удалить продукт после установки.

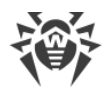

### Установка в режиме командной строки

После запуска программы установки в режиме командной строки, на экране появится текст приглашения к установке.

- 1. Для продолжения установки Dr.Web для Kerio Connect введите Y или Yes в строке ввода (значения регистронезависимые) и нажмите клавишу ENTER. В противном случае введите N или No и установка будет прекращена.
- 2. Откроется Лицензионное соглашение. Для перелистывания текста лицензионного соглашения пользуйтесь клавишами ENTER (перелистывание текста на одну строчку вниз) и ПРОБЕЛ (перелистывание текста вниз на экран). Обратите внимание, что перелистывание текста Лицензионного соглашения назад (вверх) не предусмотрено. Для продолжения установки требуется принять Лицензионное соглашение. Для этого введите Y или Yes в строке ввода и нажмите клавишу ENTER. В противном случае установка будет прекращена.
- После принятия условий Лицензионного соглашения автоматически будет запущен процесс установки Dr.Web для Kerio Connect на компьютер. При этом на экран будет выводиться информация о ходе установки, включающая в себя перечень устанавливаемых компонентов.
- 4. В случае успешного окончания процесса установки, если продукт предусматривает автоматическую настройку перед запуском, будет автоматически запущена <u>интерактивная программа настройки</u> продукта.

В случае возникновения ошибки на экран будет выведено соответствующее сообщение с описанием ошибки, после чего работа программы установки будет завершена. Если установка была прервана из-за ошибки, следует устранить проблемы, вызвавшие ошибку установки, после чего повторить процесс установки.

После установки подключаемый модуль Dr.Web для Kerio Connect может быть подключен к почтовому серверу.

#### Интерактивная программа настройки

Интерактивная программа настройки позволяет установить имеющийся у вас ключевой файл продукта.

- 1. Если вы желаете выполнить настройку подключаемого модуля, то после запуска программы нужно ответить Y или Yes на вопрос «Do you want to continue?». Если вы ответите N или No, работа программы настройки будет завершена.
- Если в данный момент на компьютере (в стандартном для продукта каталоге) не имеется ключевого файла, программа предложит указать путь к ключевому файлу. Если на вашем компьютере имеется действующий ключевой файл, укажите путь к нему и нажмите ENTER. Ключевой файл будет скопирован в стандартный для продукта каталог.

Если ключевой файл уже размещен в стандартном для продукта каталоге, этот шаг будет автоматически пропущен.

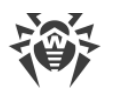

Чтобы пропустить этот шаг, введите 0. В этом случае вы сможете установить ключевой файл вручную позднее.

3. По окончании внесения изменений необходимо нажать клавишу ENTER для завершения работы программы настройки.

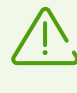

Если программа настройки по тем или иным причинам не была выполнена, то необходимо лицензионный ключевой файл скопировать вручную в каталог /etc/opt/drweb.com/, после чего перезапустить сервис с помощью команды reload утилиты управления <u>Dr.Web Ctl</u>.

### Переход на новую версию

Выполните <u>процедуру установки</u> новой версии Dr.Web для Kerio Connect. Далее, чтобы обновление вступило в силу, выключите подключаемый модуль с помощью консоли администрирования почтового сервера Kerio Connect, после чего снова <u>включите его</u>.

При обновлении продукта уже имеющийся у вас ключевой файл будет автоматически установлен в надлежащее место – в стандартный для новой версии продукта каталог.

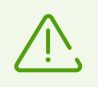

В случае возникновения проблем с автоматической установкой лицензионного ключевого файла, вы можете выполнить его <u>установку вручную</u>.

В случае утраты действующего лицензионного ключевого файла обратитесь в <u>службу</u> <u>технической поддержки</u> компании «Доктор Веб».

### Проверка корректности установки

Чтобы проверить корректность установки, удостоверьтесь, что следующие каталоги созданы и содержат все необходимые файлы:

| Каталог                         | Имя файла     | Описание                               |
|---------------------------------|---------------|----------------------------------------|
| /etc/opt/drweb.com              | drweb32.key   | Ключевой файл                          |
|                                 | drweb-configd | Демон управления конфигурацией         |
| /opt/dweb.com/bin               | drweb-se      | Сканирующий модуль                     |
|                                 | drweb-update  | Модуль обновления                      |
| /opt/kerio/winroute/avirplugins | avir_drweb.so | Библиотека Dr.Web для Kerio<br>Connect |

Если в процессе установки приложения возникли ошибки, вы можете обратиться за помощью в <u>службу технической поддержки</u> компании «Доктор Веб».

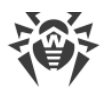

### Удаление приложения

Для удаления приложения Dr.Web для Kerio Connect необходимо иметь права администратора.

Перед удалением Dr.Web для Kerio Connect отключите использование антивирусного приложения почтовым сервером Kerio Connect. Для этого:

- 1. Запустите консоль администрирования почтового сервера.
- 2. Откройте подраздел Конфигурация Фильтр содержимого Антивирус.
- 3. Снимите флажок Использовать внешнюю антивирусную программу для выбранного антивируса Dr.Web for Kerio Connect.
- Нажмите кнопку Применить.
   Использование Dr.Web для Kerio Connect будет отключено.

#### Удаление Dr.Web для Kerio Connect

Чтобы удалить приложение с помощью программы автоматического удаления выполните следующие действия:

1. Выполните команду:

# /opt/drweb.com/bin/uninst.sh

2. Для запуска процесса удаления Dr.Web для Kerio Connect введите Y или Yes в строке ввода и нажмите клавишу ENTER. В противном случае введите N или No и работа программы удаления будет завершена.

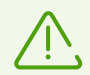

Обратите внимание, что при запуске программы автоматического удаления она удалит не только приложение Dr.Web для Kerio Connect, но и все другие продукты компании «Доктор Beб», установленные на вашем компьютере. Для удаления только Dr.Web для Kerio Connect вместо запуска программы автоматического удаления воспользуйтесь менеджером пакетов Zypper.

 После подтверждения удаления запустится процедура удаления всех установленных пакетов антивирусных продуктов компании «Доктор Веб». При этом на экран будут выдаваться записи, фиксируемые в журнал и отражающие ход процесса удаления. Программа завершит свою работу автоматически после удаления всех компонентов.

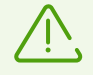

Лицензионный ключевой файл не удаляется автоматически. Но его можно удалить вручную.

Кроме того, установленные <u>параметры проверки</u> сохраняются и автоматически используются при переустановке Dr.Web для Kerio Connect.

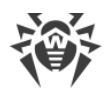

Для выборочного удаления компонентов следует воспользоваться менеджером пакетов Zypper, автоматически установленным вместе с продуктом. Для этого:

1. Перейдите в каталог /opt/drweb.com/bin и выполните следующую команду:

```
# ./zypper rm <ums_nakema>
```

- 2. Выберите компоненты, которые хотите удалить, следуя инструкциям на экране.
- 3. Подтвердите удаление выбранных компонентов. Для этого введите Y или Yes в строке ввода и нажмите клавишу ENTER.
- Начнется процесс удаления выбранных компонентов. Отчет о результатах прохождения каждого из этапов данного процесса выводится на экран в режиме реального времени.

По окончании процесса удаления будет выведено сообщение о том, что выбранные компоненты успешно удалены.

Для переустановки какого-либо компонента можно сначала удалить его, а потом заново установить.

Имеется возможность удаления Dr.Web для Kerio Connect в полностью автоматическом режиме (без вызова интерфейса пользователя, в том числе без диалогов программы удаления в режиме командной строки). Для этого необходимо запустить программу следующим образом:

# env DRWEB\_NON\_INTERACTIVE=yes /var/opt/drweb.com/opt/bin/uninst.sh

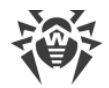

# Подключение и настройка работы приложения

Dr.Web для Kerio Connect подключается к почтовому серверу Kerio Connect в качестве внешнего антивирусного программного обеспечения и осуществляет проверку электронной почты в соответствии с настройками почтового сервера.

#### Подключение Dr.Web для Kerio Connect

- 1. Запустите консоль администрирования почтового сервера.
- 2. Откройте подраздел Конфигурация Фильтр содержимого Антивирус.
- 3. Установите флажок Использовать внешнюю антивирусную программу.
- 4. Выберите Dr.Web for Kerio Connect в выпадающем списке.
- 5. Настройте параметры приложения.
- 6. Нажмите кнопку Применить.

Если подключение прошло успешно, под настройкой выбора антивирусного программного обеспечения появится соответствующее сообщение.

Если при подключении антивирусного приложения возникли ошибки, просмотрите журнал ошибок (error) почтового сервера и для решения возникшей проблемы воспользуйтесь руководством администратора почтового сервера Kerio Connect.

Если компьютер, на котором установлен Dr.Web для Kerio Connect подключен к сети Интернет через прокси-сервер, необходимо также задать <u>параметры подключения к</u> <u>прокси-серверу</u>.

Дополнительную информацию об использовании антивирусного программного обеспечения почтовым сервером и возможных ошибках подключения можно найти в руководстве администратора почтового сервера Kerio Connect и на сайте компании «Kerio» по адресу <u>http://www.kerio.ru/products/kerio-connect</u>.

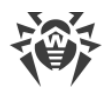

# Настройка антивирусного приложения

Параметры Dr.Web для Kerio Connect определяют специфику его работы, а также регистрацию событий приложения. Параметры могут быть изменены с помощью консоли администрирования почтового сервера в разделе **Конфигурация** — **Фильтр содержимого** — **Антивирус** или на вкладке **Действия** (в зависимости от версии сервера Kerio Connect). Для изменения настроек выполните следующие действия:

1. Нажмите кнопку Параметры справа от названия приложения Dr.Web for Kerio Connect. Откроется список параметров, с помощью которых можно настроить антивирусную проверку и работу с карантином:

| Параметр                         | Комментарий                                                                                                    |
|----------------------------------|----------------------------------------------------------------------------------------------------|
| Detect adware,                   | Перечисленные параметры позволяют настроить проверку электронной почты на наличие рекламных программ, программ дозвона, программ                                                                                                    |
| Detect dialers,                  | взлома, программ-шуток и потенциально опасных программ. Каждый<br>параметр может принимать одно из следующих значений:                                                                                                    |
| Detect hacktools,                | <ul> <li>No – объекты, содержащие данный тип вредоносного программного<br/>обеспецения, будуд пропушены;</li> </ul>                                                                                                    |
| Detect jokes,<br>Detect riskware | <ul> <li>Yes – передача подобных объектов запрещена. Данное значение<br/>установлено по умолчанию для всех типов вредоносных объектов.</li> </ul>                                                                                                    |
| Enable heuristic                 | <ul> <li>С помощью данного параметра можно включить или отключить<br/>эвристический анализатор, позволяющий обнаруживать неизвестные<br/>вирусы. Параметр может принимать одно из следующих значений:</li> <li>No – для отключения эвристического анализатора;</li> <li>Yes – для включения эвристического анализатора. По умолчанию<br/>эвристический анализатор включен.</li> </ul> |
| Quarantine<br>directory          | Данная настройка задает путь к каталогу карантина. По умолчанию установлено значение /var/lib/drweb/quarantine.                                                                                                    |
| Quarantine<br>enabled            | <ul> <li>Данный параметр позволяет включить или отключить перемещение инфицированных объектов в карантин. Параметр может принимать одно из следующих значений:</li> <li>No – для отключения перемещения инфицированных объектов в карантин;</li> <li>Yes – для включения перемещения инфицированных объектов в карантин;</li> </ul>                                                   |

 Для того чтобы изменить значение того или иного параметра, выберите его в списке и нажмите кнопку Редактировать. В окне Редактировать значение укажите значение выбранного параметра, после чего нажмите кнопку OK.

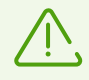

При настройке данных параметров необходимо учитывать, что значения No/Yes зависят от регистра.

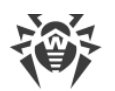

- 3. Нажмите кнопку **ОК** в окне **Параметры антивирусной программы**, когда закончите настройку параметров.
- 4. Нажмите кнопку **Применить** в разделе **Антивирус** для сохранения сделанных изменений.

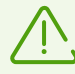

При переустановке Dr.Web для Kerio Connect заданные параметры проверки сохраняются.

# Настройка прокси-сервера

Если компьютер, на котором установлено приложение Dr.Web для Kerio Connect, подключен к сети Интернет через прокси-сервер, необходимо дополнительно настроить модуль обновления Dr.Web Updater (drweb-update) для подключения к проксисерверу.

Параметры подключения к прокси-серверу задаются в конфигурационном файле (по умолчанию /etc/opt/drweb.com/drweb32.ini) в секции [Update]:

| Параметр                         | Описание                                                                                                    |
|----------------------------------|----------------------------------------------------------------------------------------------------|
| Ргоху<br><строка<br>подключения> | Хранит параметры подключения к прокси-серверу, который используется<br>компонентом обновлений Dr.Web Updater для подключения к серверам<br>обновлений компании «Доктор Веб» (например, если непосредственное<br>подключение к внешним серверам запрещено политиками безопасности сети).<br>Если значение параметра не задано, прокси-сервер не используется. |
|                                  | Возможные значения:                                                                                                    |
|                                  | < <i>строка подключения&gt;</i> – строка подключения к прокси-серверу.<br>Имеет следующий формат (URL):                                                                                                    |
|                                  | [ <protocol>://][<user>:<password>@]<proxyhost>:<port>, где:</port></proxyhost></password></user></protocol>                                                                                                    |
|                                  | <ul> <li><protocol> – тип используемого протокола (в текущей версии доступен<br/>только HTTP);</protocol></li> </ul>                                                                                                    |
|                                  | • < user > – имя пользователя для подключения к прокси-серверу;                                                                                                    |
|                                  | • <i><password></password></i> – пароль для подключения к прокси-серверу;                                                                                                    |
|                                  | <ul> <li><proxyhost> – адрес узла, на котором работает прокси-сервер (IP-адрес или имя<br/>домена, т. е. FQDN);</proxyhost></li> </ul>                                                                                                    |
|                                  | • <i><port></port></i> – используемый порт.                                                                                                    |
|                                  | Параметры <protocol> и <user>:<password> могут отсутствовать.</password></user></protocol>                                                                                                    |
|                                  | Если параметры <i>«user»</i> или <i>«password»</i> содержат символы «@», «%» или «:», то<br>эти символы должны быть заменены на коды «%40», «%25» или «%3А»<br>соответственно.                                                                                                    |
|                                  | Адрес прокси-сервера <proxyhost>: <port> является обязательным.</port></proxyhost>                                                                                                    |
|                                  | Значение по умолчанию: (не задано).                                                                                                    |

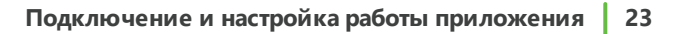

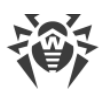

| Параметр | Описание                                                                                                    |
|----------|----------------------------------------------------------------------------------------------------|
|          | Примеры:                                                                                                    |
|          | 1. В файле конфигурации:                                                                                                    |
|          | • Подключение к прокси-серверу на узле «proxyhost.company.org» на порт 123:                                                                                            |
|          | <pre>Proxy = proxyhost.company.org:123</pre>                                                                                                    |
|          | <ul> <li>Подключение к прокси-серверу на узле «10.26.127.0» на порт 3336, используя<br/>протокол HTTP, от имени пользователя «legaluser» с паролем «passw»:</li> </ul> |
|          | <pre>Proxy = http://legaluser:passw@10.26.127.0:3336</pre>                                                                                                    |
|          | <ul> <li>Подключение к прокси-серверу на узле «10.26.127.0» на порт 3336 от имени<br/>пользователя «user@company.com» с паролем «passw%123:»:</li> </ul>               |
|          | <pre>Proxy = user%40company.com:passw%25123%3A@10.26.127.0:3336</pre>                                                                                                  |
|          | 2. Задание тех же самых значений с использованием команды cfset утилиты<br>управления <u>Dr.Web Ctl</u> :                                                              |
|          | <pre># drweb-ctl cfset Update.Proxy proxyhost.company.org:123</pre>                                                                                                    |
|          | # drweb-ctl cfset Update.Proxy                                                                                                    |
|          | http://legaluser:passw@10.26.127.0:3336                                                                                                    |
|          | <pre># drweb-ctl cfset Update.Proxy user%40company.com:passw% 25123%3A@10.26.127.0:3336</pre>                                                                          |

# Проверка работоспособности

Для проверки работоспособности приложения необходимо убедиться в способности Dr.Web для Kerio Connect обнаруживать вирусы. Для проверки выполните следующие действия:

- 1. Отправьте письмо с тестовым зараженным файлом EICAR-Test-File во вложении через сервер Kerio Connect. Информацию о тестовом вирусе EICAR можно найти по адресу <u>http://en.wikipedia.org/wiki/EICAR\_test\_file</u>.
- 2. Проверьте полученное письмо. Инфицированный вложенный файл должен быть удален из письма. Заголовок письма может содержать префикс, оповещающий о найденном вредоносном объекте.

Если в процессе работы приложения возникли ошибки, вы можете обратиться за помощью в <u>службу технической поддержки</u> компании «Доктор Веб».

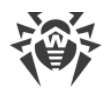

# Проверка на вирусы

Приложение Dr.Web для Kerio Connect обнаруживает инфицированные вложения в электронных письмах.

Dr.Web для Kerio Connect проверяет почтовый трафик на наличие следующих типов вредоносных объектов и программ:

- инфицированные архивы;
- файлы-бомбы или архивы-бомбы;
- рекламные программы;
- программы взлома;
- программы дозвона;
- программы-шутки;
- потенциально опасные программы.

Во время антивирусной проверки Dr.Web для Kerio Connect использует различные <u>методы обнаружения угроз</u>.

С помощью настройки <u>параметров антивирусного приложения</u> через консоль администрирования почтового сервера Kerio Connect можно определить типы обнаруживаемых вредоносных объектов и действия над ними.

При обнаружении вредоносных объектов можно:

- запретить передачу сообщения;
- разрешить доставку сообщения, удалив инфицированные вложения;
- переслать исходное сообщение или сообщение с удаленными инфицированными вложениями администратору сервера;
- вернуть сообщение отправителю или направить ему предупреждение о наличии вредоносных объектов в сообщении.

В случае невозможности проверки вложенного файла, например, если он защищен паролем или поврежден, можно:

- запретить его передачу, применив действия, заданные для инфицированных вложений;
- разрешить доставку сообщения и вложения с информированием о возможном наличии в нем вирусов.

Подробнее о настройках антивирусного сканирования почтового трафика и действиях почтового сервера над обнаруженными вредоносными объектами можно узнать из руководства администратора почтового сервера Kerio Connect.

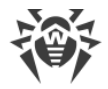

# Методы обнаружения угроз

Все антивирусные продукты, разработанные компанией «Доктор Веб», применяют целый набор методов обнаружения угроз, что позволяет проверять подозрительные объекты максимально тщательно.

### Сигнатурный анализ

Этот метод обнаружения применяется в первую очередь. Он выполняется путем проверки содержимого анализируемого объекта на предмет наличия в нем сигнатур уже известных угроз. *Сигнатурой* называется непрерывная конечная последовательность байт, необходимая и достаточная для однозначной идентификации угрозы. При этом сравнение содержимого исследуемого объекта с сигнатурами производится не напрямую, а по их контрольным суммам, что позволяет значительно снизить размер записей в вирусных базах, сохранив при этом однозначность соответствия и, следовательно, корректность обнаружения угроз и лечения инфицированных объектов. Записи в вирусных базах продуктов компании «Доктор Веб» составлены таким образом, что благодаря одной и той же записи можно обнаруживать целые классы или семейства угроз.

### **Origins Tracing**

Это уникальная технология компании «Доктор Веб», которая позволяет определить новые или модифицированные угрозы, использующие уже известные и описанные в вирусных базах механизмы заражения или вредоносное поведение. Она выполняется по окончании сигнатурного анализа и обеспечивает защиту пользователей, использующих антивирусные решения компании «Доктор Веб». Кроме того, использование *mexhonoruu Origins Tracing* позволяет значительно снизить количество ложных срабатываний эвристического анализатора. К названиям угроз, обнаруженных при помощи Origins Tracing, добавляется постфикс .Origin.

#### Эмуляция исполнения

Метод эмуляции исполнения программного кода используется для обнаружения полиморфных и шифрованных вирусов, когда использование поиска по контрольным суммам сигнатур неприменимо или значительно усложнено из-за невозможности построения надежных сигнатур. Метод состоит в имитации исполнения анализируемого кода при помощи *эмулятора* – программной модели процессора и среды исполнения программ. Эмулятор оперирует с защищенной областью памяти (буфером эмуляции). При этом инструкции не передаются на центральный процессор для реального исполнения. Если код, обрабатываемый эмулятором, инфицирован, то результатом его эмуляции станет восстановление исходного вредоносного кода, доступного для сигнатурного анализа.

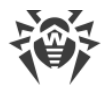

#### Эвристический анализ

Работа *эвристического анализатора* основывается на наборе эвристик (предположений, статистическая значимость которых подтверждена опытным путем) о характерных признаках вредоносного или, наоборот, безопасного исполняемого кода. Каждый признак кода имеет определенный вес (т. е. число, показывающее важность и достоверность этого признака). Вес может быть как положительным, если признак указывает на наличие вредоносного поведения кода, так и отрицательным, если признак не свойственен компьютерным угрозам. На основании суммарного веса, характеризующего содержимое объекта, эвристический анализатор вычисляет вероятность содержания в нем неизвестного вредоносного объекта. Если эта вероятность превышает некоторое пороговое значение, то выдается заключение о том, что анализируемый объект является вредоносным.

Эвристический анализатор также использует *технологию FLY-CODE* – универсальный алгоритм распаковки файлов. Этот механизм позволяет строить эвристические предположения о наличии вредоносных объектов в объектах, сжатых программами упаковки (упаковщиками), причем не только известными разработчикам продуктов компании «Доктор Веб», но и новыми, ранее не исследованными программами. При проверке упакованных объектов также используется технология анализа их структурной энтропии, которая позволяет обнаруживать угрозы по особенностям расположения участков их кода. Эта технология позволяет на основе одной записи вирусной базы произвести обнаружение набора различных угроз, упакованных одинаковым полиморфным упаковщиком.

Поскольку эвристический анализатор является системой проверки гипотез в условиях неопределенности, то он может допускать ошибки как первого (пропуск неизвестных угроз), так и второго рода (признание безопасной программы вредоносной). Поэтому объектам, отмеченным эвристическим анализатором как «вредоносные», присваивается статус «подозрительные».

Во время любой из проверок все компоненты антивирусных продуктов компании «Доктор Веб» используют самую свежую информацию обо всех известных вредоносных программах. Сигнатуры угроз и информация об их признаках и моделях поведения обновляются и добавляются в вирусные базы сразу же, как только специалисты антивирусной лаборатории компании «Доктор Веб» обнаруживают новые угрозы. Даже если новейшая вредоносная программа проникает на компьютер, минуя резидентную защиту Dr.Web для Kerio Connect, то она будет обнаружена в списке процессов и нейтрализована после получения <u>обновленных вирусных баз</u>.

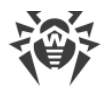

# Карантин

Инфицированные вложения электронных сообщений, поступающих на сервер, могут быть перемещены в карантин – специальный каталог /var/lib/drweb/quarantine, предназначенный для изоляции и безопасного хранения вредоносных объектов.

По умолчанию опция перемещения инфицированных объектов в карантин включена. Для ее отключения, установите значение № для <u>параметра антивирусного приложения</u> **Quarantine enabled**. В случае выключения карантина инфицированные вложения будут удаляться.

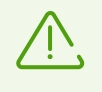

В случае, если в карантин помещается файл, имя которого совпадает с именем уже находящегося в карантине файла, то к имени помещаемого файла будет добавлен числовой индекс. Например, file.com будет переименован в file.com\_01 и т. д.

#### Управление карантином

Просмотр файлов, находящихся в карантине, и работа с ними доступны только суперпользователю (*root*), который может с помощью команды quarantine утилиты управления <u>Dr.Web Ctl</u> удалить файлы из каталога карантина или сохранить их на диске.

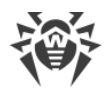

# Работа с утилитой Dr.Web Ctl

Dr.Web для Kerio Connect позволяет осуществлять управление своей работой из командной строки операционной системы. Для этого в состав приложения входит специальная утилита управления Dr.Web Ctl (drweb-ctl).

Имеется возможность выполнять из командной строки следующие действия:

- запуск обновления вирусных баз;
- просмотр и изменение параметров конфигурации Dr.Web для Kerio Connect;
- просмотр состояния компонентов и статистики обнаруженных угроз;
- просмотр карантина и управление его содержимым.

Для того чтобы команды управления Dr.Web для Kerio Connect, вводимые пользователем, имели эффект, должны быть запущены сервисные компоненты Dr.Web для Kerio Connect (по умолчанию они автоматически запускаются при старте операционной системы).

Утилита Dr.Web Ctl поддерживает стандартное автодополнение команд управления Dr.Web для Kerio Connect при условии, что функция автодополнения включена в используемой командной оболочке. В случае если командная оболочка не поддерживает автодополнение, можете настроить ее при необходимости. Для этого обратитесь к справочному руководству используемой операционной системы.

При завершении работы утилита возвращает код выхода в соответствии с соглашением для POSIX-совместимых систем: 0 (нуль) – если операция выполнена успешно, и не нуль – в противном случае.

Обратите внимание, что утилита возвращает ненулевой код выхода, только когда произошла внутренняя ошибка (например, утилита не смогла подключиться к некоторому компоненту, или запрошенная операция не может быть выполнена и т. п.). Если утилита обнаруживает и, возможно, нейтрализует некоторую угрозу, она возвращает код выхода 0, так как запрошенная операция (такая как scan и т. п.) выполнена успешно.

Если необходимо установить перечень обнаруженных угроз и примененных к ним действий, то проанализируйте сообщения, которые утилита выводит на консоль.

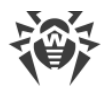

### Формат вызова утилиты

Утилита управления работой Dr.Web для Kerio Connect имеет следующий формат вызова:

\$ drweb-ctl [<oбщие onции> | <команда> [<apryмент>] [<onции команды>]]

Параметры вызова утилиты:

- *<общие опции>* опции, которые могут быть использованы при запуске без указания команды или для любой из команды. Не являются обязательными для запуска;
- <команда> команда, которая должна быть выполнена Dr.Web для Kerio Connect (например, запустить проверку файлов, вывести содержимое карантина и т. п.);
- <*аргументы*> аргументы команды. Зависят от указанной команды. У некоторых команд аргументы отсутствуют;
- *<опции команды>* опции, управляющие работой указанной команды. Зависят от команды. У некоторых команд опции отсутствуют.

Доступны следующие общие опции:

| Опция      | Описание                                                                                                    |
|------------|----------------------------------------------------------------------------------------------------|
| -h,help    | Вывести на экран краткую общую справку и завершить работу.<br>Для вывода справки по любой команде используйте вызов:                                                       |
|            | \$ drweb-ctl <i>&lt;команда&gt; -</i> h                                                                                                    |
| -v,version | Вывести на экран версию модуля и завершить работу.                                                                                                    |
| -d,debug   | Предписывает выводить на экран расширенные диагностические сообщения во<br>время выполнения указанной команды. Не имеет смысла без указания команды.<br>Используйте вызов: |
|            | \$ drweb-ctl <i>&lt;команда&gt;</i> -d                                                                                                    |

Для получения справки об утилите используйте команду:

\$ man 1 drweb-ctl

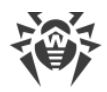

# Команды drweb-ctl

Команды управления Dr.Web для Kerio Connect разделены на следующие группы:

- команды управления конфигурацией,
- команды управления угрозами и карантином,
- команда управления обновлением,
- информационные команды.

#### Команды управления конфигурацией

Доступны следующие команды управления конфигурацией:

| Команда                                          | Описание                                                                                                    |
|--------------------------------------------------|----------------------------------------------------------------------------------------------------|
| cfset<br><ceкция>.<napamemp></napamemp></ceкция> | <b>Назначение</b> : Изменить активное значение указанного параметра текущей конфигурации.                                                                                                    |
|                                                  | Обратите внимание, что знак равенства не используется.                                                                                                    |
|                                                  | Аргументы:                                                                                                    |
|                                                  | <ul> <li>&lt;<i>секция</i>&gt; – имя секции конфигурационного файла, в которой<br/>находится изменяемый параметр. Обязательный аргумент.</li> </ul>                                                                                                    |
|                                                  | <ul> <li>&lt;<i>napaмemp&gt;</i> – имя изменяемого параметра. Обязательный аргумент.</li> </ul>                                                                                                    |
|                                                  | <ul> <li><i>&lt;значение&gt;</i> – значение, которое следует присвоить изменяемому<br/>параметру. Обязательный аргумент.</li> </ul>                                                                                                    |
|                                                  | Для задания значения параметров всегда используется формат:<br><i>&lt;секция&gt;.<napaмemp> &lt;значение&gt;</napaмemp></i> .                                                                                                    |
|                                                  | Опции:                                                                                                    |
|                                                  | <ul> <li>–а [––Add] – не заменять текущее значение параметра, а<br/>добавить указанное значение в список значений параметра<br/>(допустимо только для параметров, которые могут иметь список<br/>значений). Также эту опцию следует использовать для добавления<br/>новых групп параметров с тегом.</li> </ul> |
|                                                  | -e [Erase] – не заменять текущее значение параметра, а<br>удалить указанное значение из его списка (допустимо только для<br>параметров, которые имеют список значений).                                                                                                    |
|                                                  | -r [Reset] – сбросить параметр в значение по умолчанию. В этом случае <i>&lt;значение&gt;</i> в команде не указывается, а если указано, оно игнорируется.                                                                                                    |
|                                                  | Опции не являются обязательными. Если они не указаны, то<br>текущее значение параметра (в том числе список значений)<br>заменяется на указанное значение.                                                                                                    |

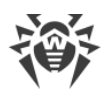

| Команда                                                                 | Описание                                                                                                    |
|-------------------------------------------------------------------------|----------------------------------------------------------------------------------------------------|
| cfshow<br>[ <i><cекция></cекция></i> [. <i><napaмemp></napaмemp></i> ]] | <b>Назначение</b> : Вывести на экран параметры текущей конфигурации<br>Dr.Web для Kerio Connect.                                                                                                    |
|                                                                         | Для вывода параметров по умолчанию используется формат:<br><i>&lt;секция&gt;.&lt;параметр&gt; = &lt;значение&gt;</i> . Секции и параметры не<br>установленных компонентов по умолчанию не выводятся.                                                                                                    |
|                                                                         | Аргументы:                                                                                                    |
|                                                                         | <ul> <li>&lt;<i>секция</i>&gt; – имя секции конфигурационного файла, параметры<br/>которой нужно вывести на экран. Необязательный аргумент. Если<br/>не указан, то на экран выводятся параметры всех секций<br/>конфигурационного файла.</li> </ul>                                                                                    |
|                                                                         | <ul> <li>&lt;параметр&gt; – имя выводимого параметра. Необязательный<br/>аргумент. Если не указан, выводятся все параметры указанной<br/>секции, в противном случае выводится только этот параметр.<br/>Если указан без имени секции, то выводятся все вхождения этого<br/>параметра во все секции конфигурационного файла.</li> </ul> |
|                                                                         | Опции:                                                                                                    |
|                                                                         | Uncut – вывести на экран все параметры конфигурации, а не<br>только те, которые используются текущим установленным набором<br>компонентов. В противном случае выводятся только те параметры,<br>которые используются имеющимися компонентами.                                                                                          |
|                                                                         | ––Changed – вывести только те параметры, значения которых отличаются от значений по умолчанию.                                                                                                    |
|                                                                         | Ini – вывести значения параметров в формате ini-файла (по<br>одному в строке): сначала в отдельной строке выводится имя<br>секции, заключенное в квадратные скобки, после чего параметры,<br>принадлежащие секции, перечисляются в виде пар<br>< <i>параметр</i> > = <i>&lt;значение</i> >.                                            |
|                                                                         | Value – вывести только значение указанного параметра. В этом случае аргумент < <i>параметр</i> > обязателен.                                                                                                    |
| reload                                                                  | <b>Назначение</b> : Перезапустить сервисные компоненты Dr.Web для<br>Kerio Connect. При этом заново открываются журналы,<br>перечитывается файл конфигурации, и производится попытка<br>перезапустить аварийно завершенные компоненты.                                                                                                 |
|                                                                         | <b>Аргументы</b> : Нет.                                                                                                    |
|                                                                         | Опции: Нет.                                                                                                    |

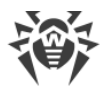

### Команды управления угрозами и карантином

Доступны следующие команды управления угрозами и карантином:

| Команда                                            | Описание                                                                                                    |
|----------------------------------------------------|----------------------------------------------------------------------------------------------------|
| threats<br>[< <b>действие&gt; &lt;объект&gt;</b> ] | <b>Назначение</b> : Выполнить указанное действие с обнаруженными ранее угрозами по их идентификаторам. Тип действия определяется указанной опцией команды.     |
|                                                    | Если действие не указано, то вывести на экран информацию об<br>обнаруженных, но не обезвреженных угрозах. Для каждой угрозы<br>выводится следующая информация: |
|                                                    | • идентификатор, присвоенный угрозе (порядковый номер);                                                                                                    |
|                                                    | <ul> <li>полный путь к инфицированному файлу;</li> </ul>                                                                                                    |
|                                                    | <ul> <li>информация об угрозе (имя, тип по классификации компании<br/>«Доктор Веб»);</li> </ul>                                                                |
|                                                    | <ul> <li>информация о файле: размер, пользователь-владелец, дата<br/>последнего изменения;</li> </ul>                                                          |
|                                                    | <ul> <li>история действий с инфицированным файлом: обнаружение,<br/>применявшиеся действия и т. п.</li> </ul>                                                  |
|                                                    | Аргументы: Нет.                                                                                                    |
|                                                    | Опции:                                                                                                    |
|                                                    | Directory <i><cnucoк каталогов=""></cnucoк></i> – выводить только те угрозы,<br>которые были обнаружены в файлах из указанного списка<br>каталогов.            |
|                                                    | -f [Follow] – ожидать новые сообщения об угрозах и выводить их сразу, как только они поступят (нажатие комбинации клавиш CTRL+C прерывает ожидание).           |
|                                                    | Format "< <i>cmpoка формата</i> >" - выводить информацию об<br>угрозах в <u>указанном формате</u> .                                                            |
|                                                    | Каждая из перечисленных выше опций будет проигнорирована, если она указана совместно с какой-либо из опций-действий.                                           |
|                                                    | Опции-действия:                                                                                                    |
|                                                    | Cure <i><cnucok угроз=""> –</cnucok></i> выполнить попытку лечения перечисленных угроз.                                                                        |
|                                                    | Delete <i><cnucok yгроз=""> –</cnucok></i> выполнить удаление перечисленных угроз.                                                                             |
|                                                    | Ignore <i><cnucoк угроз=""> – игнорировать перечисленные угрозы</cnucoк></i> .                                                                                 |
|                                                    | Quarantine <i><cnucoк угроз=""> –</cnucoк></i> выполнить перемещение в<br>карантин перечисленных угроз.                                                        |

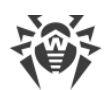

| Команда                                                  | Описание                                                                                                    |
|----------------------------------------------------------|----------------------------------------------------------------------------------------------------|
|                                                          | Параметр <i>&lt;список угро</i> з> содержит идентификаторы угроз,<br>которые перечисляются через запятую.                                                                                                    |
|                                                          | Если требуется применить данную команду ко всем обнаруженным<br>угрозам, вместо < <i>список угроз</i> > следует указать All. Например,<br>чтобы переместить в карантин все обнаруженные объекты с<br>угрозами, используйте команду:                                                                                                    |
|                                                          | <pre>\$ drweb-ctl threatsQuarantine All</pre>                                                                                                    |
| quarantine<br>[ <i>&lt;действие&gt; &lt;объект&gt;</i> ] | <b>Назначение</b> : Применить действие к указанному объекту, находящемуся в карантине.                                                                                                    |
|                                                          | Если действие не указано, то вывести на экран информацию об<br>объектах, находящихся в карантине, с указанием их<br>идентификаторов и с краткой информацией об исходных файлах,<br>перемещенных в карантин. Информация об изолированных<br>объектах выводится в соответствии с форматом, заданным<br>необязательной опцией –-Format. Если опция –-Format не<br>указана, то для каждого изолированного объекта выводится<br>следующая информация: |
|                                                          | <ul> <li>идентификатор, присвоенный изолированному объекту в<br/>карантине;</li> </ul>                                                                                                    |
|                                                          | • исходный путь к файлу, перемещенному в карантин;                                                                                                    |
|                                                          | • дата перемещения файла в карантин;                                                                                                    |
|                                                          | <ul> <li>информация о файле: размер, пользователь-владелец, дата<br/>последнего изменения;</li> </ul>                                                                                                    |
|                                                          | <ul> <li>информация об угрозе: имя, тип по классификации компании<br/>«Доктор Веб».</li> </ul>                                                                                                    |
|                                                          | Аргументы: Нет.                                                                                                    |
|                                                          | Опции:                                                                                                    |
|                                                          | -a [Autonomous] - запустить отдельную копию сканера для<br>выполнения заданного действия с карантином, завершив ее работу<br>после окончания действия. Эта опция может быть применена<br>совместно с любой из опций, указанных ниже.                                                                                                    |
|                                                          | Format "< <i>строка формата</i> >" – выводить информацию об объектах, находящихся в карантине, в <u>указанном формате</u> .                                                                                                    |
|                                                          | -f [Follow] – ожидать новые сообщения об угрозах и<br>выводить их сразу, как только они поступят (нажатие комбинации<br>клавиш CTRL+C прерывает ожидание).                                                                                                    |
|                                                          | Если опцияFormat или -f [Follow]<br>указана совместно с любой из опций-действий, то<br>она игнорируется.                                                                                                    |

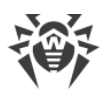

| Команда | Описание                                                                                                    |
|---------|----------------------------------------------------------------------------------------------------|
|         | Delete <i>&lt;объект&gt;</i> – удалить указанный объект из карантина.                                                                                                    |
|         | Обратите внимание, что удаление из карантина –<br>необратимая операция.                                                                                                    |
|         | ––Cure <i>«объект» –</i> попытаться вылечить указанный объект в<br>карантине.                                                                                                    |
|         | Если объект был успешно вылечен, то он все равно останется в карантине. Для извлечения объекта из карантина следует воспользоваться опцией восстановленияRestore.                                                                                                    |
|         | Restore <i>&lt;объект&gt;</i> – восстановить указанный объект из<br>карантина в исходное место.                                                                                                    |
|         | Восстановить файл из карантина можно, даже если он инфицирован.                                                                                                    |
|         | TargetPath <i><nymь></nymь></i> - восстановить объект из карантина в<br>указанный каталог:                                                                                                    |
|         | <ul> <li>с исходным именем, если в параметре &lt;путь&gt; указан только<br/>каталог;</li> </ul>                                                                                                    |
|         | <ul> <li>с новым именем, если параметр &lt;путь&gt; содержит не только<br/>каталог, но и имя, под которым будет восстановлен файл.</li> </ul>                                                                                                    |
|         | Обратите внимание, что опция применяется только совместно с опцией восстановления –-Restore.                                                                                                    |
|         | В качестве параметра <i>&lt;объект&gt;</i> используется идентификатор<br>объекта в карантине. Если требуется применить данную команду ко<br>всем объектам, находящимся в карантине, вместо <i>&lt;объект&gt;</i><br>следует указать All. Например, чтобы восстановить из карантина<br>все имеющиеся в нем объекты, используйте команду: |
|         | <pre>\$ drweb-ctl quarantineRestore All</pre>                                                                                                    |
|         | Если для вариантаRestore All указана<br>дополнительная опцияTargetPath, то она<br>должна задавать путь к каталогу, а не к файлу.                                                                                                    |

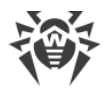

#### Форматированный вывод данных для команд threats и quarantine

Формат вывода задается строкой формата, указанной в качестве аргумента необязательной опции –-Format. Строка формата обязательно указывается в кавычках. Строка формата может включать в себя как обычные символы, которые будут выведены на экран «как есть», так и специализированные маркеры, которые при выводе будут заменены на соответствующую информацию.

Доступны следующие маркеры:

• общие для команд threats и quarantine:

| Маркер         | Описание                                                                                                    |
|----------------|----------------------------------------------------------------------------------------------------|
| %{n}           | Перевод строки                                                                                                    |
| %{t}           | Табуляция                                                                                                    |
| %{threat_name} | Имя обнаруженной угрозы (вируса) по классификации компании<br>«Доктор Веб»                                                 |
| %{threat_type} | Тип угрозы («known virus» и т. д.) по классификации компании<br>«Доктор Веб»                                               |
| %{size}        | Размер исходного файла                                                                                                    |
| %{origin}      | Полное имя исходного файла с путем к его расположению                                                                      |
| %{path}        | Синоним для %{origin}                                                                                                    |
| %{ctime}       | Дата/время модификации исходного файла в формате:<br>%Y-%b-%d %H:% M:%S (например, 2018-Jul-20 15:58:01)                   |
| %{timestamp}   | То же, что и %{ctime}, но в формате времени UNIX timestamp                                                                 |
| %{owner}       | Пользователь-владелец исходного файла                                                                                      |
| %{rowner}      | Удаленный пользователь-владелец исходного файла. Если маркер не применим или значение неизвестно, то он заменяется на «?». |

#### • специфические для команды threats:

| Маркер   | Описание                                                                         |
|----------|----------------------------------------------------------------------------------|
| %{hid}   | Идентификатор записи об угрозе в реестре истории событий, связанных с<br>угрозой |
| %{tid}   | Идентификатор угрозы                                                             |
| %{htime} | Дата/время события, связанного с угрозой                                         |

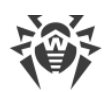

| Маркер   | Описание                                                                        |
|----------|---------------------------------------------------------------------------------|
| %{app}   | Идентификатор компонента, обработавшего угрозу                                  |
| %{event} | Последнее событие, связанное с угрозой:                                         |
|          | • FOUND – угроза была обнаружена;                                               |
|          | • Cure – угроза была вылечена;                                                  |
|          | • Quarantine – файл с угрозой был перемещен в карантин;                         |
|          | • Delete – файл с угрозой был удален;                                           |
|          | • Ignore – угроза была проигнорирована;                                         |
|          | • RECAPTURED – угроза была обнаружена повторно другим компонентом.              |
| %{err}   | Текст сообщения об ошибке. Если ошибки нет, маркер заменяется на пустую строку. |

#### • специфические для команды quarantine:

| Маркер      | Описание                                                                                                    |
|-------------|----------------------------------------------------------------------------------------------------|
| %{qid}      | Идентификатор объекта в карантине                                                                                                    |
| %{qtime}    | Дата/время перемещения объекта в карантин                                                                                                    |
| %{curetime} | Дата/время попытки лечения объекта, перемещенного в карантин. Если маркер не применим или значение неизвестно, то он заменяется на «?».                       |
| %{cureres}  | Результат попытки лечения объекта, перемещенного в карантин:<br>• cured – угроза вылечена;<br>• not cured – угроза не вылечена, либо попыток лечения не было. |

### Команда управления обновлением

Для управления обновлением доступна одна команда:

| Команда | Описание                                                                                                    |
|---------|----------------------------------------------------------------------------------------------------|
| update  | <b>Назначение</b> : Инициировать процесс обновления вирусных баз и антивирусного ядра с серверов обновлений компании «Доктор Веб» с помощью компонента Dr.Web Updater или прервать уже запущенный процесс обновления. |
|         | Аргументы: Нет.                                                                                                    |
|         | Опции:                                                                                                    |
|         | –-Stop – прервать уже идущий процесс обновления.                                                                                                    |

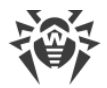

### Информационные команды

Доступны следующие информационные команды:

| Команда  | Описание                                                                                                    |
|----------|----------------------------------------------------------------------------------------------------|
| appinfo  | <b>Назначение</b> : Вывести на экран информацию о работающих модулях Dr.Web<br>для Kerio Connect.                                                                                 |
|          | Для каждого модуля выводится следующая информация:                                                                                                    |
|          | • внутреннее имя;                                                                                                    |
|          | • идентификатор процесса GNU/Linux (PID);                                                                                                    |
|          | • состояние (запущен, остановлен и т. п.);                                                                                                    |
|          | • код ошибки, если работа компонента завершена вследствие ошибки;                                                                                                    |
|          | • дополнительная информация (опционально).                                                                                                    |
|          | Для демона управления конфигурацией (drweb-configd) в качестве дополнительной информации выводятся:                                                                               |
|          | • перечень установленных компонентов (Installed);                                                                                                    |
|          | • перечень компонентов, запуск которых должен быть обеспечен демоном (Should run).                                                                                                |
|          | Аргументы: Нет.                                                                                                    |
|          | Опции:                                                                                                    |
|          | -f [Follow] – ожидать новые сообщения об изменении состояния модулей и выводить их на экран сразу, как только они поступят (нажатие комбинации клавиш CTRL+C прерывает ожидание). |
| baseinfo | Назначение: Вывести на экран информацию о текущей версии антивирусного ядра и состоянии вирусных баз.                                                                             |
|          | Выводится следующая информация:                                                                                                    |
|          | • версия антивирусного ядра,                                                                                                    |
|          | • дата и время выпуска используемых вирусных баз,                                                                                                    |
|          | • число доступных вирусных записей,                                                                                                    |
|          | <ul> <li>момент последнего успешного обновления вирусных баз и антивирусного<br/>ядра,</li> </ul>                                                                                 |
|          | • момент следующего запланированного автоматического обновления.                                                                                                    |
|          | Аргументы: Нет.                                                                                                    |
|          | Опции:                                                                                                    |
|          | -l [List] – вывести полный список загруженных файлов вирусных баз и число вирусных записей в каждом файле.                                                                        |

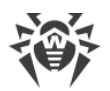

| Команда | Описание                                                                                                    |
|---------|----------------------------------------------------------------------------------------------------|
| license | <b>Назначение</b> : Вывести на экран информацию об активной лицензии, получить демонстрационную лицензию или ключевой файл для уже зарегистрированной лицензии (например, на сайте компании «Доктор Веб»).                                                                                                    |
|         | Если не указана ни одна опция, то при использовании лицензии для автономного режима работы выводится следующая информация:                                                                                                    |
|         | • номер лицензии,                                                                                                    |
|         | • дата и время окончания действия лицензии.                                                                                                    |
|         | Если используется лицензия, выданная сервером централизованной защиты<br>(для работы в режиме централизованной защиты или в мобильном режиме),<br>то выводится соответствующая информация.                                                                                                    |
|         | <b>Аргументы</b> : Нет.                                                                                                    |
|         | Опции:                                                                                                    |
|         | GetDemo – запросить демонстрационный ключевой файл сроком на месяц<br>и получить его, в случае если не нарушены условия получения<br>демонстрационного периода.                                                                                                    |
|         | GetRegistered < <i>cepuйный номер</i> > – получить лицензионный ключевой<br>файл для указанного серийного номера, если не нарушены условия<br>получения нового ключевого файла (например, программа не находится в<br>режиме централизованной защиты, когда лицензией управляет сервер<br>централизованной защиты). |
|         | Если серийный номер не является серийным номером<br>демонстрационного периода, то он должен быть<br>предварительно зарегистрирован на сайте компании<br>«Доктор Веб».                                                                                                    |
|         | Для регистрации серийного номера и для запроса демонстрационного периода требуется подключение к сети Интернет.                                                                                                    |
|         | Подробнее о лицензировании продуктов компании «Доктор Веб» см. в<br>разделе <u>Лицензирование</u> .                                                                                                    |

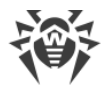

# Обновление вирусных баз

Для обнаружения вредоносных объектов антивирусные продукты компании «Доктор Веб» используют специальные вирусные базы, в которых содержится информация обо всех известных вредоносных программах. В приложении Dr.Web для Kerio Connect реализован сервис обновлений вирусных баз через сеть Интернет с серверов обновлений компании «Доктор Веб». В течение срока действия лицензии происходит регулярная загрузка информации о новых вирусах и вредоносных программах, а при наличии обновлений компонентов приложения обеспечивается их установка.

Для автоматизации получения и установки обновлений вирусных баз используется модуль обновления Dr.Web Updater. Данный модуль входит в состав Dr.Web для Kerio Connect и содержится в пакете drweb-update.

При старте операционной системы демон управления конфигурацией (drweb-configd) автоматически запускает модуль обновления. Dr.Web Updater проверяет наличие обновлений каждые 30 минут, а при их обнаружении загружает и устанавливает обновления.

# Регистрация событий

Dr.Web для Kerio Connect регистрирует ошибки и происходящие события в журналах регистрации почтового сервера Kerio Connect: журнале отладки (<u>debug</u>), журнале ошибок (error) и журнале безопасности (security), а также в журнале регистрации событий операционной системы (<u>syslog</u>).

#### Журнал отладки

В журнал отладки почтового сервера Kerio Connect (debug) заносится информация, используемая при поиске и анализе ошибок в работе Dr.Web для Kerio Connect.

#### Включение регистрации событий приложения в журнале debug

- 1. Запустите консоль администрирования почтового сервера.
- 2. В разделе Протоколы выберите журнал debug.
- 3. Нажмите правую кнопку мыши в любой точке окна журнала **debug** и выберите пункт **Сообщения**.
- 4. Выберите пункт **Antivirus** в окне **Протоколирование сообщений** и нажмите кнопку **ОК**.

#### Журнал операционной системы

В журнал регистрации операционной системы (syslog) заносится следующая информация:

- сообщения о запуске и остановке приложения;
- параметры лицензионного ключевого файла: действительность или недействительность лицензии, срок действия лицензии. Информация заносится при запуске приложения, в процессе его работы и при замене ключевого файла;
- параметры модулей приложения. Информация заносится при запуске приложения и при обновлении модулей;
- сообщения о недействительности лицензии: отсутствие ключевого файла, отсутствие в ключевом файле разрешения на использование модулей приложения, лицензия заблокирована, нарушение целостности ключевого файла. Информация заносится при запуске приложения и в процессе ее работы;
- уведомления о завершении срока действия лицензии. Информация заносится за 30, 15, 7, 3, 2 и 1 день до окончания срока.

Сообщения журнала обычно находятся в файле /var/log/messages (RedHat, SUSE) или /var/log/syslog (Debian). Дополнительную информацию о системном журнале можно найти в документации используемой операционной системы.

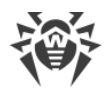

# Техническая поддержка

При возникновении проблем с установкой или работой продуктов компании, прежде чем обращаться за помощью в службу технической поддержки, попробуйте найти решение следующими способами:

- ознакомьтесь с последними версиями описаний и руководств по адресу <u>https://download.drweb.com/doc/;</u>
- прочитайте раздел часто задаваемых вопросов по адресу <u>https://support.drweb.com/show\_faq/;</u>
- посетите форумы компании «Доктор Веб» по адресу https://forum.drweb.com/.

Если после этого не удалось решить проблему, вы можете воспользоваться одним из следующих способов, чтобы связаться со службой технической поддержки компании «Доктор Веб»:

- заполните веб-форму в соответствующей секции раздела <u>https://support.drweb.com/;</u>
- позвоните по телефону в Москве: +7 (495) 789-45-86 или по бесплатной линии для всей России: 8-800-333-7932.

Информацию о региональных представительствах и офисах компании «Доктор Веб» вы можете найти на официальном сайте по адресу <u>https://company.drweb.com/contacts/offices/</u>.